## Ins Internet mit den Vorlesungslaptops

Bitte versuchen Sie NICHT, sich über WLAN-Verbindungen und "Eduroam" einzuloggen. Eduroam ist Benutzerbezogen. IHRE KENNUNG und IHR PASSWORT funktionieren hier nicht. Sondern nur Kennung und PW der IT, die den Rechner eingerichtet hat. Es geht nicht anders.

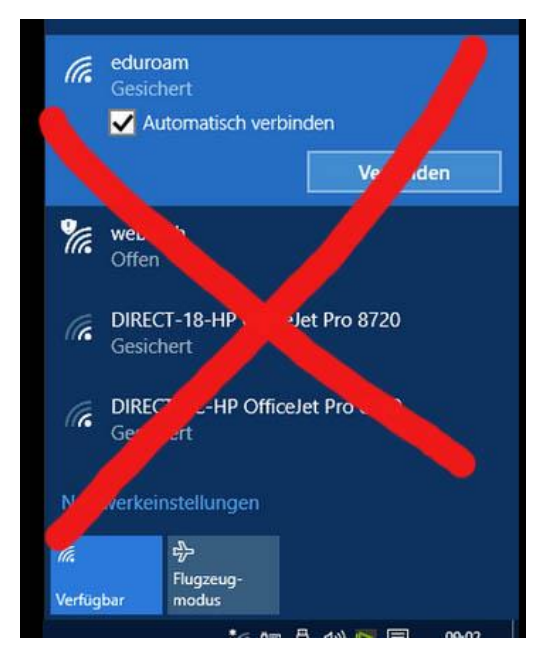

Sie haben drei Möglichkeiten:

A Die IT-Person, die den Rechner eingerichtet hat, ist anwesend und kann sich "für Sie" verbinden.

B Sie benutzen das **LAN-Kabel** und eine der LAN-Buchsen anstelle des WLAN

C (die komplizierteste Methode !!!) **Ins Internet mit UHH – WLAN**. Hier brauchen Sie griffbereit: Ihr Handy und ihre B-Kennung

- 1. Aus der Liste der WLAN-Verbindungen "UHH" auswählen/anklicken. Die folgende Infoseite IGNORIEREN
- 2. Auf den CISCO-Client klicken, Taskleiste unten links:

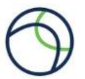

- 3. Im nächsten Fenster B-Kennung und Passwort eingeben. Es kommt nun die ZWEI FAKTOR AUTHENTIFIZIERUNG!
- 4. Haben Sie Ihr Handy eingerichtet, brauchen Sie das JETZT, um den Code zu fotografieren. Folgen Sie den Anweisungen auf dem HANDY. Ist alles erledigt, werden Sie nun mit dem WLAN verbunden